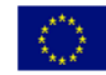

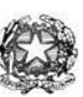

## Istituto di Istruzione Superiore "Enrico Fermi" - Alghero

Via XX settembre n° 229, 07041 Alghero - Cod. Mecc. SSIS027005, cod. Fiscale 92128480909 - tel. 079 984848 fax 079 984414 Sito Web: www.liceoalghero.edu.it e-mail: SSIS027005@istruzione.it PEC: SSIS027005@pec.istruzione.it

Sedi Associate: Liceo Scientifico "Enrico Fermi" - Liceo Classico "Giuseppe Manno" - Liceo Artistico "Francesco Costantino"

Circolare n. 154

Alghero 28 marzo 2022

Al personale Docente e ATA Alla DSGA Al Sito WEB A SCUOLANEXT

Oggetto: Comunicazione indizione assemblea sindacale regionale della FLC CGIL Sardegna in orario di servizio per il personale della scuola.

L'organizzazione sindacale indice per il giorno 30 marzo 2022 due assemblea sindacali in orario di servizio per le scuole di ogni ordine e grado:

Assemblea primo turno ore 11.30 - 13.30

Assemblea secondo turno ore 14.30 - 16.30

Le assemblee in modalità videoconferenza si svolgeranno sulla piattaforma Google Meet: Assemblea Scuola FLC CGIL Sardegna, mercoledì, 30 marzo · 14:30 – 16:30

Informazioni per partecipare di Google Meet Link alla videochiamata: <u>https://meet.google.com/brk-dihw-qep</u> Oppure digitare: (IT) +39 02 8732 3639 PIN: 296 264 011# Altri numeri di telefono: https://tel.meet/brk-dihw-qep?pin=4644155453746

SARÀ PRESENTE MANUELA CALZA, SEGRETARIA NAZIONALE FLC CGIL

Ordine del giorno:

- ELEZIONI RSU 2022
- RINNOVO CCNL
- SITUAZIONE SINDACALE

<u>Il personale interessato è invitato a presentare domanda di partecipazione entro le ore 10,00 del</u> <u>29/03/2022 seguendo le indicazioni operative di seguito riportate</u>; si precisa che la mancata comunicazione nei tempi e con le modalità previste comporta la non partecipazione all'assemblea.

> Il Dirigente Scolastico Mario Peretto

Documento firmato digitalmente ai sensi del C.A.D. e disposizioni ad esso connessi

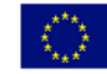

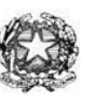

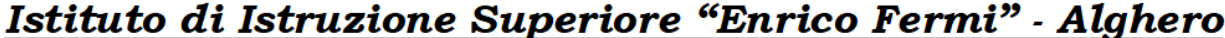

Via XX settembre n° 229, 07041 Alghero - Cod. Mecc. SSIS027005, cod. Fiscale 92128480909 - tel. 079 984848 fax 079 984414 Sito Web: www.liceoalghero.edu.it e-mail: SSIS027005@istruzione.it PEC: SSIS027005@pec.istruzione.it

Sedi Associate: Liceo Scientifico "Enrico Fermi" - Liceo Classico "Giuseppe Manno" - Liceo Artistico "Francesco Costantino"

## Procedure operative:

- Aprire il browser internet preferibilmente Mozilla (internet Explorer, Chrome, etc.) N.B. QUALORA NON SI RIUSCISSE A VISUALIZZARE LE RICHIESTE UTILIZZARE MOZILLA COME BROWSER. Digitare <u>www.portaleargo.it</u> e selezionare l'applicazione SCUOLANEXT, per entrare direttamente nella pagina dilogin: <u>https://www.portaleargo.it/argoweb/scuolanext/common/login\_form.jsp#</u>
- 2) Collegarsi con le proprie credenziali
- Una volta entrati nella propria area riservata selezionare la voce a sinistra "DATI DI SERVIZIO E CONTABILI"
- 4) Selezionare l'icona col simbolo in cui compare la chiocciola (@) rossa:

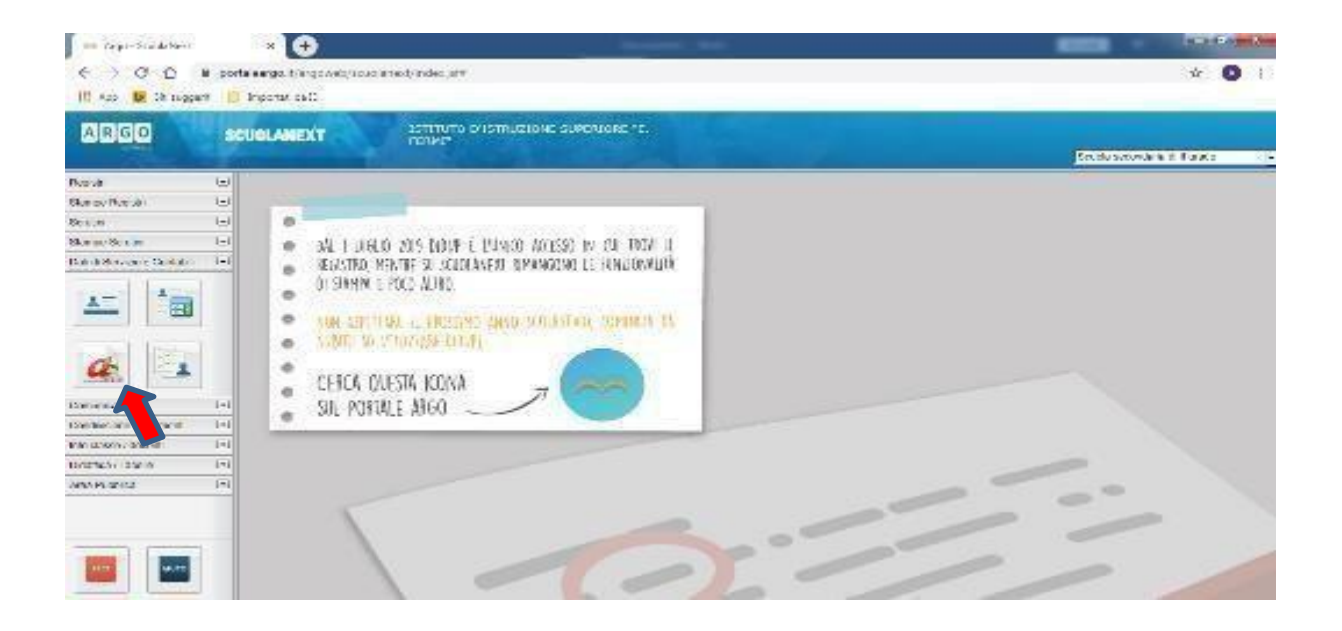

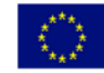

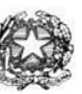

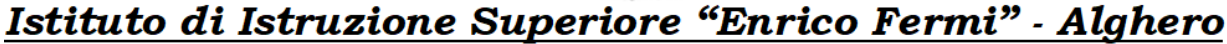

Via XX settembre n° 229, 07041 Alghero - Cod. Mecc. SSIS027005, cod. Fiscale 92128480909 - tel. 079 984848 fax 079 984414 Sito Web: www.liceoalghero.edu.it e-mail: SSIS027005@istruzione.it PEC: SSIS027005@pec.istruzione.it

Sedi Associate: Liceo Scientifico "Enrico Fermi" - Liceo Classico "Giuseppe Manno" - Liceo Artistico "Francesco Costantino"

5) Si visualizzerà la seguente schermata. Per effettuare una nuova richiesta di congedo bisognerà premere sul pulsante bianco e verde in alto a destra con scritto "NUOVA RICHIESTA"

| → C û ①<br>App <b>b</b> Siti suggenti | portaleargo.it/argoweb/scuola | next/index.jsf#                               |                 | ÷ 🛛                           |
|---------------------------------------|-------------------------------|-----------------------------------------------|-----------------|-------------------------------|
| RGO                                   | SCUOLANEXT                    | ISTITUTO D'ISTRUZIONE SUPERIORE *E.<br>FERMI* |                 | Scuola secondaria di II grado |
| istri (                               | Personale                     |                                               |                 | 1                             |
| npe Registri                          |                               | JTO D'ISTRUZIONE SUPERIORE - "E. FERMI"       | QF              | PERSONALE V. 1.9.1            |
| ni (                                  |                               |                                               |                 |                               |
| e Scrutini                            |                               |                                               |                 |                               |
|                                       | Gestione R                    | ichiesta                                      |                 | (Nuova richiesta)             |
|                                       |                               |                                               | Dal: 01/09/2019 | ≣ AI: 31/08/2020 ₩ 🖽 📿        |
| nirazioni                             | Data inizio Data              | fine Tipologia                                |                 | Stato Azioni                  |
| isione Documenti                      |                               |                                               |                 |                               |
| asse / docenti                        |                               |                                               |                 |                               |
| ca / Tabelle Ú                        | •                             |                                               |                 |                               |
| Pubblica (                            |                               |                                               |                 |                               |
|                                       |                               |                                               |                 |                               |

## 6) Dal Menu a tendina, indicato con la freccia rossa, selezionare"ORARIA"

|                                                                                                    | ×                     | +                                                   |               |                       |                               |
|----------------------------------------------------------------------------------------------------|-----------------------|-----------------------------------------------------|---------------|-----------------------|-------------------------------|
| ← → ♂ ☆                                                                                                    |                       | 0 🎧 🛱 https://www.portaleargo.it/argoweb/scuolanext | 67% … 🗟 🕁     | Q Cerca               | III\ 🗉 🗊 📽 🗮                  |
| ARGO                                                                                                    | CUOLANEXT             | Istituto d'Istruzione superiore "e.<br>Fermi"       |               |                       | Scuola secondaria di il grado |
| Registri (*)<br>Stampe Registri (*)<br>Scrutini (*)                                                                                                    | Personale             | STITUTO D'ISTRUZIONE SUPERIORE - "E. FERMI"         |               |                       | PERSONALE V. 1.10.1 ()        |
| Dati di Servizio e Contabili                                                                                                    | Tipi Rich             | niesta                                              |               |                       | (indietro)                    |
|                                                                                                    |                       |                                                     | $\rightarrow$ | Giornaliera<br>Oraria | ✓ cerca per descrizione       |
| Comunicazioni                                                                                                    | Descrizione           |                                                     |               | Giornaliera           | Azioni                        |
| Condivisione Documenti                                                                                                    | Assenza per gravi p   | patologie                                           |               |                       | Seleziona                     |
| Didattica / Tabelle                                                                                                    | . estima per Grani pi | area be                                             |               |                       |                               |
| Area Pubblica                                                                                                    | Assenza per infortu   | unio sul lavoro                                     |               |                       | Seleziona                     |
|                                                                                                    | Assenza per malatti   | tia                                                 |               |                       | Seleziona                     |
|                                                                                                    | Assenza per malatti   | tia dovuta a causa di servizio                      |               |                       | Seleziona                     |
|                                                                                                    | Congedo parentale     | t D.L.80/2015 - (0-6 anni del figlio)               |               |                       | Seleziona                     |
|                                                                                                    | Congedo parentale     | e D.L.80/2015 - (6-12 anni del figlio)              |               |                       | Seleziona                     |
|                                                                                                    | Conando nor molati    | ttin dal fialia ida tea a atta anal di vita)        |               |                       | Seleziona                     |
|                                                                                                    | Pagi                  | jina 1 di 1 ( ) () (C)                              |               |                       | Mostrati 1 - 14 di 14         |
| ESCI AIUTO                                                                                                    | <                     |                                                     |               |                       | >                             |
| and the second second sec |                       |                                                     |               |                       |                               |

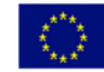

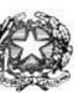

## Istituto di Istruzione Superiore "Enrico Fermi" - Alghero

Via XX settembre n° 229, 07041 Alghero - Cod. Mecc. SSIS027005, cod. Fiscale 92128480909 - tel. 079 984848 fax 079 984414 Sito Web: www.liceoalghero.edu.it e-mail: SSIS027005@istruzione.it PEC: SSIS027005@pec.istruzione.it

Sedi Associate: Liceo Scientifico "Enrico Fermi" - Liceo Classico "Giuseppe Manno" - Liceo Artistico "Francesco Costantino"

7) Dall'elenco che compare in basso selezionare "Partecipazione ad assemblea sindacale", premendo il pulsante bianco e verde indicato dalla freccia rossa in figura.

| 🍓 Argo - ScuolaNext -        | Mozilla Firefox      |                                                                                                    |                                  |           |          |          | - 0 ×                        |
|------------------------------|----------------------|----------------------------------------------------------------------------------------------------|----------------------------------|-----------|----------|----------|------------------------------|
| === Argo - ScuolaNext        | t X                  | +                                                                                                    |                                  |           |          |          |                              |
| (← → ♂ ŵ                     |                      | 🛛 🔬 🛱 https://www.pc                                                                                             | rtaleargo.it/argoweb/scuolanext/ | 67% … 🖂 🟠 | Q, Cerca | lin e    |                              |
| ARGO                         | CUOLANEXT            | ISTITUTO D'ISTRUZIONE SUPER                                                                                      | JORE 'E.                         |           |          |          |                              |
| Registri (*)                 | Personale            | and the second second second second second second second second second second second second second second second | Section Section Section          |           |          |          | Scuola secondana di II grado |
| Stampe Registri              |                      | TITUTO D'ISTRUZIONE SUPERIORE - "I                                                                               | FERMI*                           |           |          | PERSONAL | .E.V. 1 10 1 ①               |
| Scrutini •                   |                      |                                                                                                    |                                  |           |          |          |                              |
| Dati di Servizio e Contabili |                      |                                                                                                    |                                  |           |          |          | (Indiatas)                   |
|                              | Tipi Rich            | iesta                                                                                                    |                                  |           |          |          | Indiates                     |
| <u> </u>                     |                      |                                                                                                    |                                  |           |          |          |                              |
|                              |                      |                                                                                                    |                                  | Time      | Dearta   |          | 0                            |
| <b>a</b>                     |                      |                                                                                                    |                                  | i i pro-  | (dialita |          |                              |
| Comunicazioni                | Descrizione          |                                                                                                    |                                  |           |          |          | Azioni                       |
| Condivisione Documenti       | 2 3 92               |                                                                                                    |                                  |           |          |          |                              |
| Info classe / docenti        | Assenza oraria visit | a medica                                                                                                    |                                  |           |          |          | Seleziona                    |
| Area Pubblica                | Partecipazione ad a  | ssemblea sindacale                                                                                               |                                  |           |          |          | Seleziona                    |
|                              | Permesso breve       |                                                                                                    |                                  |           |          |          | Seleziona                    |
|                              |                      |                                                                                                    |                                  |           |          |          |                              |
|                              |                      |                                                                                                    |                                  |           |          |          |                              |
|                              |                      |                                                                                                    |                                  |           |          |          |                              |
|                              | Pagi                 | na 1 di1 🔿 🕥 🕐                                                                                                   |                                  |           |          |          | Mostrati 1 - 3 di 3          |
| AIUTO                        | <                    |                                                                                                    |                                  |           |          |          | >                            |
|                              |                      |                                                                                                    |                                  |           | 1        |          |                              |

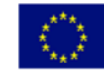

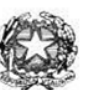

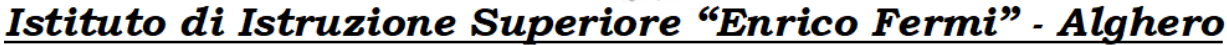

Via XX settembre n° 229, 07041 Alghero - Cod. Mecc. SSIS027005, cod. Fiscale 92128480909 - tel. 079 984848 fax 079 984414 Sito Web: www.liceoalghero.edu.it e-mail: SSIS027005@istruzione.it PEC: SSIS027005@pec.istruzione.it

Sedi Associate: Liceo Scientifico "Enrico Fermi" - Liceo Classico "Giuseppe Manno" - Liceo Artistico "Francesco Costantino"

8) Compilare obbligatoriamente i campi contrassegnati con asterisco e premere il pulsante "SALVA" (indicato dalla freccia azzurra) e poi "INOLTRA" (indicato dalla freccia rossa)

| 🝓 Argo - ScuolaNext - Mozilla Fire | xc                                            |                              | - 0 ×                          |
|------------------------------------|-----------------------------------------------|------------------------------|--------------------------------|
| === Argo - ScuolaNext              | × +                                           |                              |                                |
| ← → ♂ ŵ                            | A  thttps://www.portaleargo.it/argoweb/scue   | olanext 67% ···· 🗵 🔂 🔍 Cerca | III\ 🗉 🗊 📽 🗉                   |
|                                    | ISTITUTO D'ISTRUZIONE SUPERIORE "E.<br>FERMI" |                              |                                |
| Registri T Personale               |                                               |                              | Scuola secondaria di Il grado  |
| Stampe Registri                    | ISTITUTO D'ISTRUZIONE SUPERIORE - "E. FERMI"  |                              | P P NALE V 1 10.1 (2)          |
| Scrutini 💌                         |                                               |                              |                                |
| Dati di Servizio e Contabili       | varichiesta                                   |                              | Indietro Salva Inoltra Annulla |
| AT A Parter                        | nazione ad assemblea sindacale                |                              |                                |
| Data*                              | Ora ini                                       | rio:* Ora fine:*             | - T                            |
| Comunicationi                      |                                               |                              |                                |
| Condivisione Documenti             | Cellulare:                                    |                              |                                |
| Info classe / docenti 💌            |                                               |                              |                                |
| Didattica / Tabelle 💌              |                                               |                              |                                |
| Area Pubblica (*) Note r           | chiedente:                                    |                              |                                |
|                                    |                                               |                              |                                |
|                                    |                                               |                              |                                |
| Nom                                | File Azioni                                   |                              |                                |
| Per alle                           | gare file occorre prima salvare la richiesta. |                              |                                |
|                                    |                                               |                              |                                |
| ANUTO                              |                                               |                              | ~ ~                            |
|                                    |                                               |                              | >                              |

In tale modo la richiesta di adesione alla riunione sindacale risulta inoltrata alla scuola.